## Setting Up Your Breeze Account On Your Computer

Breeze is our online church directory system. Once you set up an account on the Breeze website, you can look up other members' info, or update your own info!

- Most of our members have an account, but you may still need to activate it. Go to <u>beltonchurch.breezechms.com/login/create</u> and enter your name and email. Breeze will try to locate your information and send you an invitation email with a link. Follow the instructions given.
- 2) If Breeze can't find your information, email Jane Anne at janeanne@beltonchurch.com and include your preferred email to be associated with the Breeze account. Once we have your correct email address in our system, use the link above to create an account.
- Create a username and password. You can use your email as your username, if you'd like!
- You're set up! Once you've created your login, you will always be able to access your information at <u>beltonchurch.breezechms.com</u>.

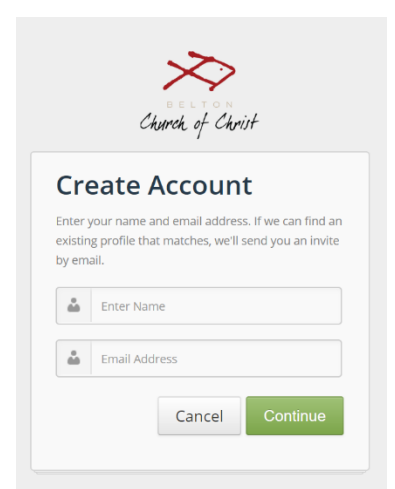

Contact Jane Anne at <u>janeanne@beltonchurch.com</u> or Vince at <u>vince@beltonchurch.com</u> if you have any questions.

## Setting Up the Breeze App on your Smartphone

- 1) With your phone go to the APP Store  $\leq$  (for iPhone) or Google Play  $\geq$  (for Android).
- Search for Breeze ChMS and download the app.
- When you first set up the app, you'll need to enter "beltonchurch" as your subdomain or organization ID. You will need to create an account with a username and password if you have not already done so through the website.

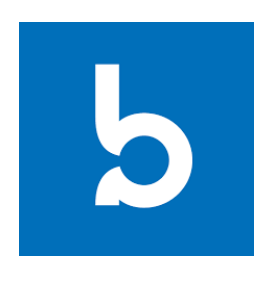

## **Get Connected!**

The Breeze app works the same way as the Breeze website with your same username and password. You can find member's contact information and stay in touch! Just type a few letters of their name in the search bar and click on their name when it appears as a search result.

## **Giving Online and Text Giving**

In your browser (or in the Breeze app), click the "Give Now" button. Enter your credit/debit/checking account information, specify a gift amount, and indicate whether it's a one-time gift or recurring gift.

You can *also* register to give via text message. Text "give" to 254-459-4488, and follow the setup instructions.

Whether you give online, in the app, via text message, or by personal check, *all* of these payments will be recorded in our online system, and BCC will provide you a tax document at the end of the year.

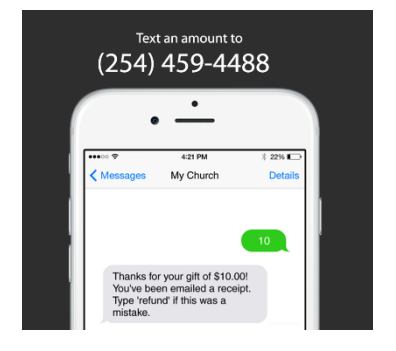

Thank you for supporting the ministries of Belton Church of Christ!